# **⇔ Hunger**Rush<sup>™</sup>

# Employee Management Version 1

**USER GUIDE** 

# **Table of Contents**

| Creating a New Employee           | 1  |
|-----------------------------------|----|
| General Info                      | 3  |
| Contact Info                      | 6  |
| Default Labor Type                |    |
| Employee Maintenance Screens      | 10 |
| Security Configuration            | 24 |
| Setting Up Security by Labor Type | 25 |
| Editing Employees Time Record     | 28 |
| Time Clock Editor Screen          |    |
| Editing an Employee Time Record   |    |
| Employee Scheduling               |    |
| Employee Schedule Screen          |    |
| Labor Configuration               |    |
| Labor Types                       |    |
| Labor Laws                        | 42 |
| Salaried Labor                    | 43 |
| Shifts                            | 44 |
| Breaks                            | 45 |
| Technical Support                 |    |

#### **Creating a New Employee**

Creating a new employee requires the bare minimum of three specified fields to be filled out. The red asterisk indicates the required fields. Three submenus will appear and continue to fill out each one to create a new employee profile.

|                         | IMAGE                                     |
|-------------------------|-------------------------------------------|
|                         | Add New Employee                          |
|                         | General Info                              |
| First Name:             | John                                      |
| Last Name:<br>Nickname: | Smith                                     |
| SSN:<br>Birthdate:      | 1/16/1986 •<br>5252                       |
| Emp. Security Level     |                                           |
| Hire Date:              | 9/16/2014       Image: Timeclock Required |
|                         | Cancel Sect Next Emist                    |

| STEP | NAME         | IMAGE             | DESCRIPTION                                                                                                    |
|------|--------------|-------------------|----------------------------------------------------------------------------------------------------|
| 1    | New          | Mgmt Employee New | Navigate to <b>New</b> located in the<br>Employee menu which can be found<br>through the Mgmt Menu.                                                                                                    |
| 2    | General Info | General Info      | This submenu contains fields to fill out<br>general information about the<br>employee. Once the three required<br>fields are fill out then then the Next<br>Arrow becomes available. Timeclock<br>Required should be checked for all<br>hourly employees. Press the Next<br>Arrow to proceed to the Contact Info<br>portion. |
| 3    | Contact Info | Contact Info      | Contact Info is where an employee's contact information can be inputted.<br>Press Next to proceed to the Default Labor Type.                                                                                                    |

Creating a New Employee continued...

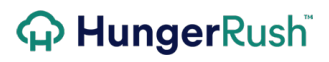

| 4 | Default Labor<br>Type    | Default Labor Type                                     | Choose the employee's initial Labor<br>Type and pay rate here. Additional<br>Labor Types can be added later.                                                                                |
|---|--------------------------|--------------------------------------------------------|----------------------------------------------------------------------------------------------------|
| 5 | Finish                   | Finish                                                 | Click <b>Finish</b> to save the new employee and add them to your roster.                                                                                                    |
| * | Register Finger<br>Print | Register fingerprints for John Smith?       Yes     No | If utilizing fingerprint readers, a<br>prompt will appear asking whether or<br>not to register the employee's<br>fingerprints. This can be done at a<br>later time If this step is skipped. |

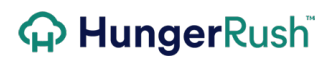

#### **General Info**

|          |                    | Add New Employee     |                 |     |
|----------|--------------------|----------------------|-----------------|-----|
| Converse | and) (lery         | General Info         | (Reneroman))    | 1   |
|          |                    |                      |                 |     |
| 1        | →First Name:       | Steven               | • 7             |     |
| 2        | →Last Name:        | Strange              | ·               |     |
| 3        | Nickname:          | Doctor               | (REVENTION)     |     |
| 4        | SSN:               | 432-14-3214          |                 |     |
| 5        | →Birthdate:        | 7/ 1/1963 🔽          |                 |     |
| 6        | →Logon ID:         | 123456789            | ·               |     |
| REVENT   |                    |                      |                 |     |
| 7 →Er    | np. Security Level | 9                    |                 |     |
| 8        | →Hire Date:        | 11/15/2016           |                 |     |
| 9        |                    | ► Timeclock Required |                 |     |
| REVENT   |                    | ENTION (REVENTION)   |                 | _   |
|          |                    | 10 X Cancel Back 1   | 1 Next 12 🚯 Fin | ish |

| #        | NAME                              | IMAGE              | DESCRIPTION                                                                                                    |  |  |
|----------|-----------------------------------|--------------------|----------------------------------------------------------------------------------------------------|--|--|
| 1        | First Name                        | First Name: Steven | One of the required fields, use the<br><b>First Name</b> field to input the<br>employees first name.                                                                                 |  |  |
| 2        | Last Name                         | Last Name: Strange | Another one of the required fields, use<br>the <b>Last Name</b> field to input the<br>employees Last name.                                                                           |  |  |
| 3        | Nickname                          | Nickname: Doctor   | <b>Nickname</b> is an optional field that<br>allows an employee to use an alias<br>when their name is supposed to be<br>printed. Helps protect your staff's<br>personal information. |  |  |
| Creating | Creating a New Employee continued |                    |                                                                                                    |  |  |
| 4        | SSN                               | SSN: 432-14-3214   | Social Security Numbers can be kept<br>here. This information is only generally                                                                                                    |  |  |

|   |                       |                                                                                          | used for payroll reporting and it is optional whether to utilize this field or not.                                                                                                    |
|---|-----------------------|------------------------------------------------------------------------------------------|----------------------------------------------------------------------------------------------------|
| 5 | Birthdate             | Birthdate: 7/ 1/1963 🔹                                                                   | Use the pull down menu to input the<br>employee's birthdate. <i>HungerRush</i><br>uses this to indicate whether the<br>employee is a minor and employ the<br>proper restrictions.                                                                                                    |
| 6 | Logon ID              | Logon ID: 123456789                                                                      | The third and final required field that<br>needs to be complete before an<br>employee can be created. <b>Logon ID's</b><br>have to be comprised of numeric<br>characters with a max length of 10<br>characters.                                                                                                    |
| 7 | Emp Security<br>Level | Emp. Security Level 9<br>Emp. Security Level 9<br>0 ▲<br>1<br>2<br>3<br>4<br>5<br>6<br>7 | <b>Emp Security Level</b> controls who this<br>employee can see from the employee<br>list. An employee assigned a 6 can only<br>see other employees with Security<br>Levels 7, 8 and 9. This employee<br>cannot see their own profile nor those<br>of level 6, 5, 4, 3, 2, 1 and 0. This<br>effectively causes them to have to<br>consult an employee with a higher<br>security level to change or edit their<br>profile. The only Security Level that<br>can see and affect itself is 0. |
| 8 | Hire Date             | Hire Date: 11/15/2016 -                                                                  | <b>Hire Date</b> is used to track an employee's tenure.                                                                                                    |
| 9 | Timeclock<br>Required | ☑ Timeclock Required                                                                     | Placing a checkmark in <b>Timeclock</b><br><b>Required</b> box causes this employee to<br>have to clock in before using<br><i>HungerRush</i> . With this setting turned<br>off, the employees can navigating<br>through <i>HungerRush</i> without having to<br>log into a Labor Type.                                                                                                    |

#### Creating a New Employee continued...

| 10 | Cancel | X Cancel | Press <b>Cancel</b> to exit and cancel the employee creation process. |
|----|--------|----------|-----------------------------------------------------------------------|
|----|--------|----------|-----------------------------------------------------------------------|

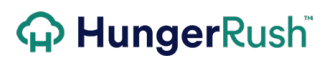

| 11 | Navigation<br>Arrows | Back   |        | Press the Back or Next Arrows to<br>procced to the next page or return to a<br>previous page.                          |
|----|----------------------|--------|--------|----------------------------------------------------------------------------------------------------|
| 12 | Finish               | Finish | Finish | Finish will become available on the last<br>screen once all required information<br>for the employee has been entered. |

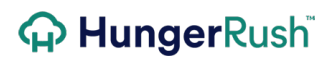

#### **Contact Info**

| IMAGE            |                                   |  |  |
|------------------|-----------------------------------|--|--|
| Add New Employee |                                   |  |  |
| (Revention) (Rev | Contact Info                      |  |  |
| 1 →Address1:     | 10 Marvel Way                     |  |  |
| 2 →Address2:     |                                   |  |  |
| 3 → City/St/Zip: | Seattle WA 52461                  |  |  |
| 4 →Home Phone:   |                                   |  |  |
| 5 → Cell Phone:  | 456-456-4456                      |  |  |
| 6 →Pager:        | REVENTION) (REVENTION)            |  |  |
| 7→Email:         | TheSupremeOne@aol.com             |  |  |
| (Revention) (Rev | 8 X Cancel Back 9 Next 10 SFinish |  |  |

| STEP | NAME        | IMAGE                         | DESCRIPTION                                                                                                    |
|------|-------------|-------------------------------|----------------------------------------------------------------------------------------------------|
| 1    | Address 1   | Address1: 10 Marvel Way       | Address 1 functions as the standard address field.                                                                   |
| 2    | Address 2   | Address2:                     | Address 2 functions as the additional address field usually reserved for apartment numbers or suites.                |
| 3    | City/St/Zip | City/St/Zip: Seattle WA 52461 | Use the fields provided by <b>City/St/Zip</b><br>to input the City, State and Zip Code of<br>the employee's address. |
| 4    | Home Phone  | Home Phone:                   | Use the provided field to input the employee's <b>Home Phone</b> number.                                             |

#### Creating a New Employee continued...

| 5  | Cell Phone           | Cell Phone: 456-456-4456          Drivers       Filter Orders         STEVEN STRANGE       Cnt:0 | Use the provided field to input the<br>employee's <b>Cell Phone</b> number. The<br>cell phone number is also displayed<br>below their name if the employee<br>clocks in as a Driver. |
|----|----------------------|--------------------------------------------------------------------------------------------------|----------------------------------------------------------------------------------------------------|
| 6  | Pager                | Pager:                                                                                           | Use the provided field to input the employee's <b>Pager</b> number.                                                                                                    |
| 7  | Email                | Email: TheSupremeOne@aol.com                                                                     | Use the provided field to input the employee's <b>Email</b> address.                                                                                                    |
| 8  | Cancel               | X Cancel                                                                                         | Press <b>Cancel</b> to exit and cancel the employee creation process.                                                                                                    |
| 9  | Navigation<br>Arrows | Back Next                                                                                        | Press the Back or Next Arrows to<br>procced to the next page or return to a<br>previous page.                                                                                        |
| 10 | Finish               | Finish Finish                                                                                    | Finish will become available on the last<br>screen once all required information<br>for the employee has been entered.                                                               |

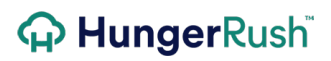

# **Default Labor Type**

|           | IMAGE              |                |
|-----------|--------------------|----------------|
|           | Add New Employee   |                |
|           | Default Labor Type | Reversion)     |
| Revention | →Rate: 9.00        | REVENTION      |
|           |                    |                |
|           | 3 Cancel Back      | 4 Hax 5 Finish |

| STEP | NAME       | IMAGE                                                                                                    | DESCRIPTION                                                                                                    |
|------|------------|----------------------------------------------------------------------------------------------------|----------------------------------------------------------------------------------------------------|
| 1    | Labor Type | Labor Type:<br>Asst. Manager<br>Bartender<br>Busser<br>Cashier<br>Dish Washer<br>Host<br>Kitchen<br>Owner | Use the pull down menu to assign the<br>initial Default Labor Type. Additional<br>Labor Types can be added later if<br>needed. |
| 2    | Rate       | Rate: 9.00                                                                                                | The number placed here denotes the hourly <b>Rate</b> to pay for this labor type.                                              |

#### Creating a New Employee continued...

| 3 | Cancel               | X Cancel      | Press <b>Cancel</b> to exit and cancel the employee creation process.                                                  |
|---|----------------------|---------------|----------------------------------------------------------------------------------------------------|
| 4 | Navigation<br>Arrows | Back Next     | Press the Back or Next Arrows to<br>procced to the next page or return to a<br>previous page.                          |
| 5 | Finish               | Finish Finish | Finish will become available on the last<br>screen once all required information<br>for the employee has been entered. |

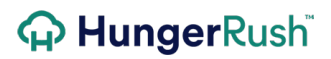

# **Employee Maintenance Screens**

|   | Employees Main Screen       |                 |                                                                           |  |
|---|-----------------------------|-----------------|---------------------------------------------------------------------------|--|
|   |                             |                 |                                                                           |  |
| 1 | Bond Lisa                   |                 |                                                                           |  |
| Ľ | *Brad, Benne                | tt Cieneral Lab | or Security Driver Notes Photo/ Cents CVCRUID                             |  |
|   | Cowan, Chris<br>Rapp, Jason | Last/Firs       | t Name Alexander Marcus New                                               |  |
|   | *Smith, John                | Nic             | kName Single/Married Password                                             |  |
|   | Smoje, Brund                | SSI             | Number Fed. Exemp. V Keyister                                             |  |
|   |                             | Emp             | loyee #  0 State Exemp.  0 State Exemp.  0 10                             |  |
|   |                             |                 | Addr1                                                                     |  |
|   |                             | 1/              | Addr2                                                                     |  |
|   |                             | City/S          | tate/Zip                                                                  |  |
|   |                             | Home            | Phone Cell Provider Cell Domain                                           |  |
|   |                             | Cell            | Phone 309-716-8530 Other                                                  |  |
|   |                             | •               | Pager                                                                     |  |
|   |                             | И               | inthdate 11/10/2015                                                       |  |
|   |                             |                 | Password Never Expires                                                    |  |
|   |                             | Terminal        |                                                                           |  |
|   |                             |                 |                                                                           |  |
|   | • No Fint                   |                 | 12 13 14 14 15 16                                                         |  |
|   | وليًا م                     | Make            |                                                                           |  |
|   | Active                      | Inactive        |                                                                           |  |
| # | NAME                        | IMAGE           | DESCRIPTION                                                               |  |
| " | INAIVIL                     |                 | When first entering the employee maintenance screen the                   |  |
| 1 | Employee                    | Bond, Lisa      | employee list defaults to active employees. To update an                  |  |
| 1 | List                        | Cowan. Chris    | employee record, highlight the employee name and select                   |  |
|   |                             |                 | Eull.<br>The <b>General</b> tab includes all employee contact information |  |
| 2 | General                     | General         | and payroll parameters such as social security number and                 |  |
|   |                             |                 | Employee #.                                                               |  |
|   |                             |                 | Labor includes assigned labor types, pay rates, and out of                |  |
| 3 | Labor                       | Labor           | store rate for delivery personnel. Labor types may be added and deleted.  |  |

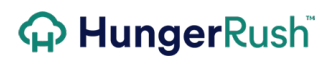

| 4  | Security         | Security           | <b>Security</b> includes security level, security access setting, and new password entry.                                                                                                    |
|----|------------------|--------------------|----------------------------------------------------------------------------------------------------|
| 5  | Driver Info      | Driver<br>Inio     | <b>Driver Info</b> includes driver's license, insurance, and auto registration information, as well as additional driver compensation parameters.                                                                       |
| 6  | Notes            | Notes              | <b>Notes</b> allows a manager to record notes about negative or positive behavior, such as being late.                                                                                                    |
| 7  | Photo/Docs       | Photo/<br>Does     | <b>Photo/Docs</b> allows an employee photo and documents be attached to the employee record. This may include driver's license, job related certifications, or human resources forms.                                   |
| 8  | Certs            | Certs              | Certs is not currently an active feature.                                                                                                    |
| 9  | Active           | Active             | Active is selected by default when the Employee screen first appears. The list of employees is showing only active employees.                                                                                           |
| 10 | Inactive         | Inactive           | <b>Inactive</b> can be selected to display only inactive employees.                                                                                                    |
| 11 | Make<br>Inactive | • Make<br>Inactive | Highlight an employee name and select the <b>Make Inactive</b><br>button. This will deactivate the employee and they will no<br>longer be able to access the system. You may still want to<br>enter a Termination Date. |
| 12 | Edit             | Edit               | Highlight an employee name and select <b>Edit</b> to update or change employee information.                                                                                                    |
| 13 | New              | © New              | Select <b>New</b> to create a new employee record. See Creating New Employee section.                                                                                                    |
| 14 | Hot<br>Schedules | HotSchedules       | Pressing the Hot Schedules button will scan your employees and uploaded them to Hot Schedules.                                                                                                    |
| 15 | Save             | Save               | Select <b>Save</b> to save any changes made on the employee record. Save may appear greyed out until something is changed on the employee record.                                                                       |
| 16 | Exit Edit        | Exit Edit          | Exits the employee record for editing.                                                                                                    |

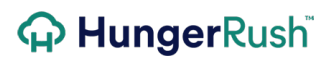

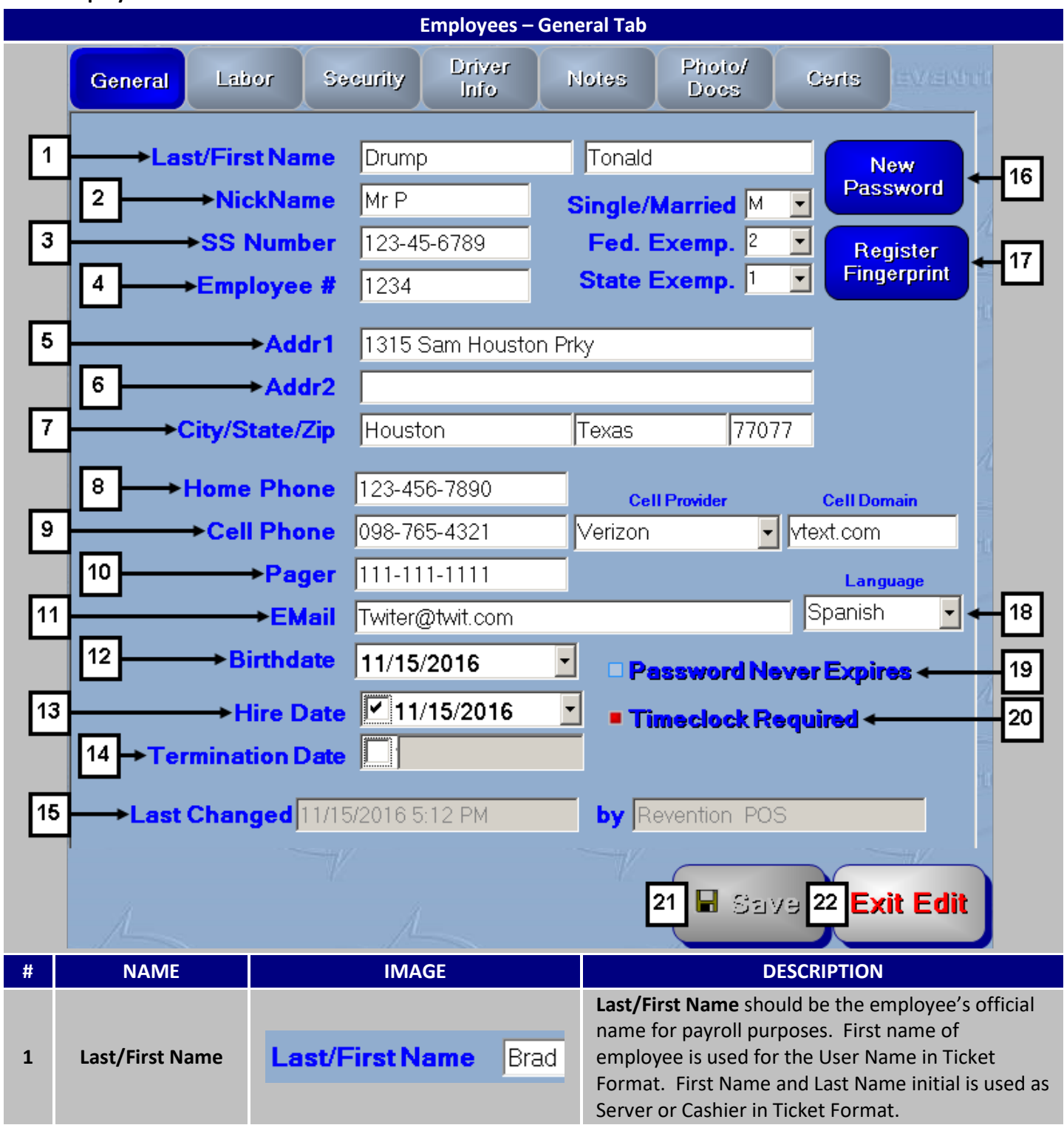

| 2  | Nick Name   | NickName BB                                                         | <b>Nick Name</b> can be configured to appear as the<br>Server Name within Ticket Format. More about this<br>can be found in the Printer Configuration guide.           |
|----|-------------|---------------------------------------------------------------------|----------------------------------------------------------------------------------------------------|
| 3  | SS Number   | SS Number 123-45-6789                                               | <b>Social Security Numbers</b> will appear Payroll Reports if selected.                                                                                                |
| 4  | Employee #  | Employee # 1854                                                     | <b>Employee #</b> is typically from a payroll or human resources program like Hot Schedules or Repeat Returns. Employee # is not required otherwise.                   |
| 5  | Addr 1      | Addr1 1315 Sam Houston Prky                                         | Address 1 functions as the standard address field.                                                                                                    |
| 6  | Addr 2      | Addr2                                                               | Address 2 functions as the additional address field usually reserved for apartment numbers or suites.                                                                  |
| 7  | City/St/Zip | City/State/Zip Houston Texas 77077                                  | Use the fields provided by <b>City/St/Zip</b> to input the City, State and Zip Code of the employee's address.                                                         |
| 8  | Home Phone  | Home Phone 123-456-7890                                             | Use the provided field to input the employee's <b>Home Phone</b> number.                                                                                               |
| 9  | Cell Phone  | Cell Phone 281-555-4545 Cell Provider Verizon Cell Domain vtext.com | <b>Cell Phone</b> appears on Employee Detail report,<br>Employee Phone List and Driver Dispatch screen.<br>Their service provider and domain can be saved<br>here too. |
| 10 | Pager       | Pager                                                               | Pager is for information purposes only.                                                                                                    |
| 11 | Email       | EMail bbennett@gmail.com                                            | Email is for information purposes only.                                                                                                    |
| 12 | Birthdate   | Birthdate 8/12/1992                                                 | <b>Birthdate</b> determines whether the employee will appear on the Dashboard as a minor.                                                                              |

| 13 | Hire Date                 | Hire Date 9/13/2014                             | <b>Hire Date</b> is the date the employee was hired by the organization.                                                                                                    |
|----|---------------------------|-------------------------------------------------|----------------------------------------------------------------------------------------------------|
| 14 | Termination Date          | Termination Date                                | <b>Termination Date</b> should be populated if an<br>employee has been terminated or quits. The<br>employee must also be marked Inactive to prevent<br>access to the point of sale.                                                                                                    |
| 15 | Last Changed              | Last Changed 09/16/2014 11:42 AM                | <b>Last Changed</b> shows the date and time the<br>employee record was last updated. Displayed also<br>is the employee who was responsible for updating<br>the employee record.                                                                                                    |
| 16 | New Password              | New<br>Password<br>Password<br>Expiration<br>90 | New Password allows you to update the password<br>for the employee. Passwords must be unique.<br>There is also a setting to require an employee<br>password to be changed every defined number of<br>days. It is recommended the passwords be set to<br>expire every 90 days to meet PCI compliancy<br>requirements.                                                         |
| 17 | Register<br>Fingerprint   | Register<br>Fingerprint                         | <b>Register Fingerprint</b> allows the employee to reset<br>their fingerprint entry. The fingerprint registration<br>requires one finger to be printed 4-8 times to<br>obtain a good print for log in and clock in purposes.<br>The amount of unique points required to cross<br>reference a fingerprint is controlled by the SL level<br>found in the Install settings tab. |
| 18 | Language                  | Language<br>Spanish 💽                           | If the <b>Language</b> pack is installed this pulldown<br>menu will appear. Choose the language this<br>employee prefers to use <i>HungerRush</i> with.                                                                                                    |
| 19 | Password Never<br>Expires | Password Never Expires                          | <b>Password Never Expires</b> will ignore the password expiration setting for an employee. This setting may be used for corporate personnel.                                                                                                    |
| 20 | Timeclock<br>Required     | Timeclock Required                              | <b>Timeclock Required</b> means the employee will be<br>forced to Clock In upon accessing the point of sale.<br>This option would be turned off for salaried<br>employees.                                                                                                    |
| 21 | Save                      | Save                                            | Once a savable change has been made the <b>Save</b> button will become colored and useable.                                                                                                    |
| 22 | Exit                      | Exit                                            | Press the exit button to leave the Employee screen.                                                                                                    |

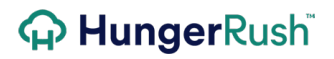

|   | Employees – Labor Tab |                      |                                                       |  |  |
|---|-----------------------|----------------------|-------------------------------------------------------|--|--|
|   |                       |                      |                                                       |  |  |
|   | General               | or Security Driver   | Notes Photo/ Certs EVIEND                             |  |  |
|   |                       |                      |                                                       |  |  |
|   | Labor Typ             | e                    | Rate                                                  |  |  |
|   | 1 Ø Barteno           | ler                  | 2 \$8.75                                              |  |  |
|   |                       |                      | \$2.13                                                |  |  |
|   |                       |                      |                                                       |  |  |
| 1 |                       |                      |                                                       |  |  |
|   |                       |                      |                                                       |  |  |
| 2 |                       |                      |                                                       |  |  |
|   |                       |                      |                                                       |  |  |
|   |                       |                      |                                                       |  |  |
|   |                       |                      |                                                       |  |  |
|   |                       |                      |                                                       |  |  |
|   |                       |                      |                                                       |  |  |
|   |                       |                      |                                                       |  |  |
|   | <                     | III                  | >                                                     |  |  |
|   |                       | Labor Type           | Rate                                                  |  |  |
|   |                       |                      |                                                       |  |  |
|   | 3 Nev                 | r 4 Delete 5 S       | et Default 6 Change Rate                              |  |  |
| 1 |                       |                      |                                                       |  |  |
|   | Out-of                | -Store Rate \$0.00 7 |                                                       |  |  |
| # | NAME                  | IMAGE                | DESCRIPTION                                           |  |  |
|   |                       |                      |                                                       |  |  |
|   |                       | Labor Type           | List of Labor Types defined for the employee One      |  |  |
| 1 | Labor Type            | ☑ Bartender          | labor type is defined during initial employee set up. |  |  |
|   |                       | Server               | Additional Labor Types can be added by selecting      |  |  |
|   |                       |                      | New.                                                  |  |  |

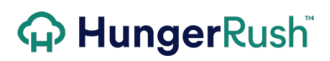

| 2 | Rate              | Rate<br>\$8.75<br>\$2.13                                                    | Rate associated with each Labor Type.                                                                                                    |
|---|-------------------|-----------------------------------------------------------------------------|----------------------------------------------------------------------------------------------------|
| 3 | New               | New                                                                         | Select <b>New</b> to add an additional Labor Type and Rate.                                                                                                    |
| 4 | Delete            | Delete                                                                      | Highlight the Labor Type and select <b>Delete</b> to remove a Labor Type from an employee.                                                                                                    |
| 5 | Set Default       | Set Default<br>Bar<br>Server                                                | Highlight the Labor Type and select <b>Set Default</b> .<br>This labor type will be selected when the employee<br>enters the Time Clock screen.                                                                                                    |
| 6 | Change Rate       | Change Rate<br>New Pay Rate<br>Effective Date: 10/11/2014 • •<br>Rate: 8.25 | An employee's pay rate can be changed retroactive<br>or for the future. Highlight the Labor Type to<br>change, select Change Rate, and enter the effective<br>date and new rate.                                                                     |
| 7 | Out of Store Rate | Out-of-Store Rate \$0.00                                                    | Out of Store rate is used for delivery/driver labor<br>types if split pay is being used. Out the door rate<br>allows a driver to be paid a lower tipped wage<br>while on the road, and the minimum wage or<br>greater to be paid while in the store. |

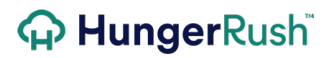

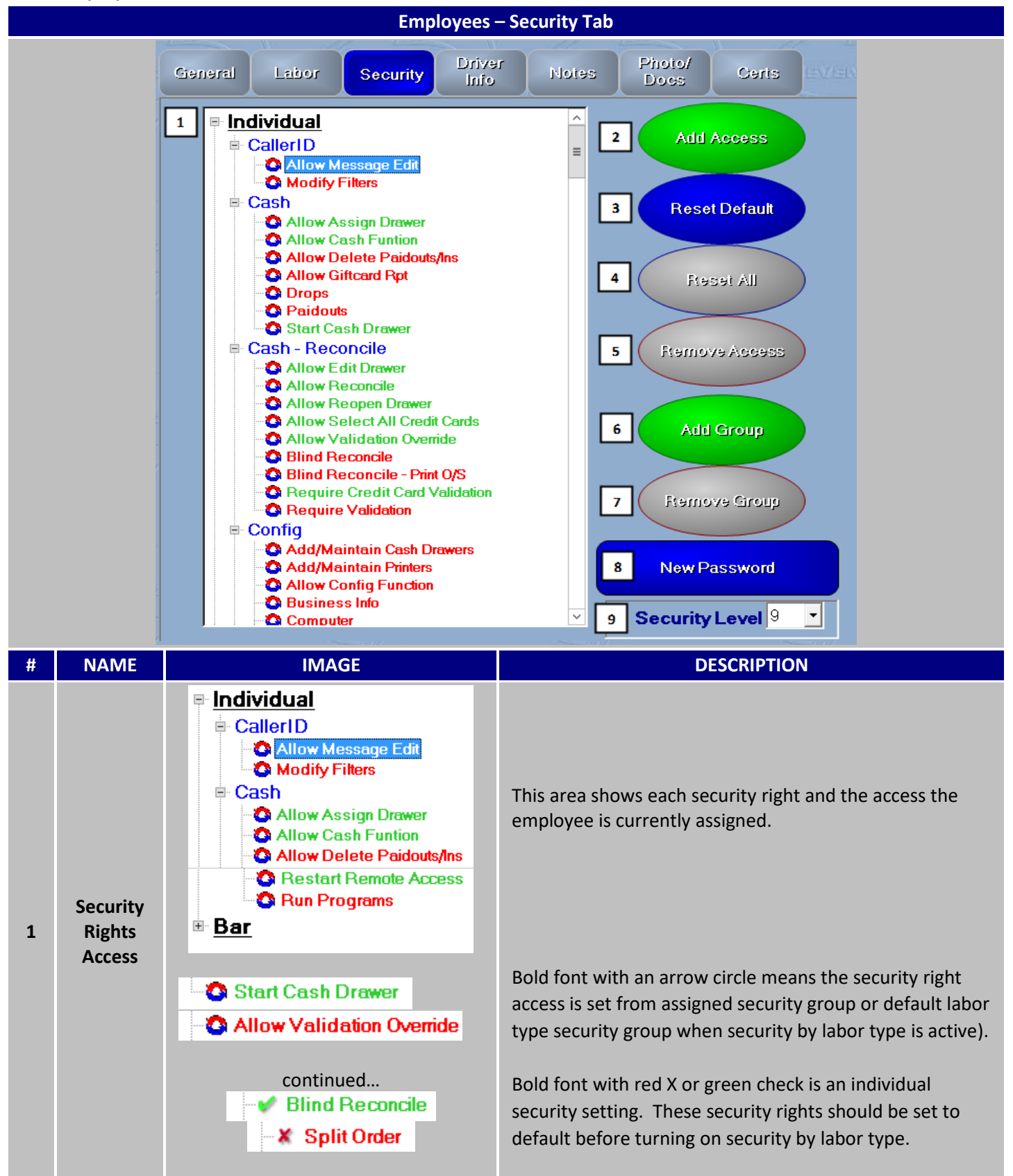

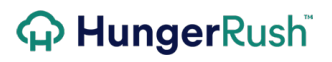

|   |                   | Create New Note  | Italic font means the security right setting is pulled from the default security rights.                                                                                                    |
|---|-------------------|------------------|----------------------------------------------------------------------------------------------------|
| 2 | Add<br>Access     | Add Access       | Highlight a security right and select <b>Add Access</b> to turn<br>the security right <b>ON</b> for the employee's Individual<br>Security.                                                                           |
| 3 | Reset<br>Default  | Reset Default    | <b>Reset Default</b> changes the highlighted security right to the default setting. This action can only be used on a security right that has been changed at the individual employee level.                         |
| 4 | Reset All         | Fteset All       | Reset All is not an active button.                                                                                                    |
| 5 | Remove<br>Access  | Remove Access    | Highlight a security right and select <b>Remove Access</b> to turn the security right <b>OFF</b> for the employee's Individual Security.                                                                             |
| 6 | Add<br>Group      | Add Group        | Add Group allows a Security Group to be assigned to the employee. This would be necessary when Security by Labor Type in not in use.                                                                                 |
| 7 | Remove<br>Group   | Remove Group     | Security Group is shown at the bottom of the Security<br>Rights list. Highlight the Security Group and select<br><b>Remove Group</b> to remove a security group from an<br>employee.                                 |
| 8 | New<br>Password   | New Password     | <b>New Password</b> opens the dialog box to enter a new password for the employee.                                                                                                    |
| 9 | Security<br>Level | Security Level 9 | Security Level determines what level of employees you<br>can create and edit within employee management.<br>These levels ensure a manager cannot give an employee<br>more security access then they have themselves. |

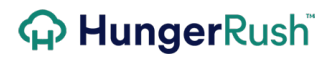

| Employees – Driver Info Tab |                  |                                            |                        |                                                                                                    |
|-----------------------------|------------------|--------------------------------------------|------------------------|----------------------------------------------------------------------------------------------------|
|                             | General          | Labor Securi                               | iy Driver<br>Info      | Notes Photo/ Certs                                                                                                    |
|                             | +++)/            | 1                                          | Drivers Lic            | ense                                                                                                    |
|                             | 182              | DL#:                                       | TX7458745              |                                                                                                    |
|                             |                  | Expires:                                   | 4/ 7/2010              | 6 <b>-</b>                                                                                                    |
|                             |                  | 1                                          | Insuran                | ce                                                                                                    |
|                             |                  | Company:                                   | Allstate               |                                                                                                    |
|                             | 7/2              | Phone:                                     |                        |                                                                                                    |
|                             |                  | Policy #:                                  | 45124415               |                                                                                                    |
|                             |                  | Expires:                                   | 6/30/2015              |                                                                                                    |
|                             | tV/              | 3                                          | Auto Regist            | tration                                                                                                    |
|                             |                  | Expires:                                   | 9/30/2015              | •                                                                                                    |
|                             |                  | Add                                        | itional Com            | pensation                                                                                                    |
|                             | 4 Additio        | nal Comp \$:                               | \$0.00 -               | Additional amount paid to driver for each delivery.                                                                                                    |
|                             | 5 Additio        | nal Comp %:                                | 0.000 -                | Additional percentage paid to driver based on the delivery subtotal.                                                                                        |
|                             |                  | 6 🗆 No Star                                | ting Bank              | No starting amount will be used for driver.                                                                                                    |
| #                           | NAME             | IM                                         | AGE                    | DESCRIPTION                                                                                                    |
| 1                           | Driver's License | Driv<br>DL#: TX7                           | vers License<br>458745 | <b>Driver's License</b> information includes driver's license number and expiration date. The Check Driver's License Warning looks at this expiration       |
|                             |                  | Expires: 4/                                | 7/2016 👱               | date.                                                                                                    |
| 2                           | Insurance Info   | Company: Allst<br>Phone:<br>Policy #: 4512 | ate                    | <b>Insurance</b> Information includes Company Name,<br>Phone, Policy Number, and Expiration Date. Check<br>Insurance Warning looks at this expiration date. |
|                             |                  | Expires: 6/3                               | 0/2015 -               |                                                                                                    |

| 3 | Auto Registration     | Auto Registration<br>Expires: 9/30/2015 | Auto Registration expiration date.                                                                                    |
|---|-----------------------|-----------------------------------------|----------------------------------------------------------------------------------------------------|
| 4 | Additional Comp<br>\$ | Additional Comp \$: \$0.00              | Additional Comp \$ per order will be added to standard Delivery Compensation if paid by set amount.                   |
| 5 | Additional Comp<br>%  | Additional Comp %: 0.000 -              | Additional Comp % will be added to standard<br>Delivery Compensation if paid by percentage of<br>order subtotal.      |
| 6 | No Starting Bank      | □ No Starting Bank                      | <b>No Starting Bank</b> excludes the employee from being assigned a bank upon first dispatched order to the employee. |

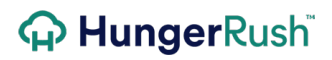

|   |                                                                                                    | Employe                                                                                                    | es – Notes Tab                                                           |
|---|----------------------------------------------------------------------------------------------------|----------------------------------------------------------------------------------------------------|--------------------------------------------------------------------------|
|   | General                                                                                                    | Labor Security Ini                                                                                                 | er Notes Photo/ Certs                                                    |
|   | 1                                                                                                    |                                                                                                    | Add                                                                      |
|   | Time                                                                                                    | Ву                                                                                                    | Note                                                                     |
|   | 2 10/06/20                                                                                                    | 14 04:44 PM Jesse Walker                                                                                           | 9/16/2014 - Arrived 15 minutes<br>late. No call.                         |
|   | TV I                                                                                                    |                                                                                                    |                                                                          |
|   | ~                                                                                                    |                                                                                                    |                                                                          |
|   | - 201                                                                                                    |                                                                                                    | fin                                                                      |
|   | The second second second second second second second second second second second second second second second s |                                                                                                    |                                                                          |
|   | ~                                                                                                    |                                                                                                    |                                                                          |
|   | -Wi                                                                                                    | Doloto                                                                                                    | Print                                                                    |
|   |                                                                                                    | Delete                                                                                                    |                                                                          |
| # | NAME                                                                                                    | IMAGE                                                                                                    | DESCRIPTION                                                              |
| 1 | Add Note                                                                                                    |                                                                                                    | Add Enter text in this section. Select <b>Add</b> to save the Note.      |
| 2 | Saved Notes                                                                                                    | Time         By         Note           10/06/2014 04:44 PM         638         9/16/2014 - Arriv<br>late. No call. | Saved Notes in descending order.                                         |
| 3 | Delete                                                                                                    | Delete                                                                                                    | Highlight the saved note and select <b>Delete.</b>                       |
| 4 | Print                                                                                                    | Print                                                                                                    | <b>Print</b> will print all of the saved notes entered for the employee. |

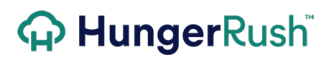

| Employees – Photo/Docs Tab |               |         |          |           |                |                              |                                                                           |                                            |                                   |                             |  |
|----------------------------|---------------|---------|----------|-----------|----------------|------------------------------|---------------------------------------------------------------------------|--------------------------------------------|-----------------------------------|-----------------------------|--|
|                            | EVA           | General | Labor    | Security  | Driver<br>Inio | Notes                        | Photo/<br>Docs                                                            | Certs                                      | evenn                             |                             |  |
|                            |               | Pictur  | re Docur | nents     |                |                              |                                                                           |                                            |                                   |                             |  |
|                            |               |         | Newl     | Picture   |                |                              | Current Pic                                                               | xture                                      |                                   |                             |  |
|                            |               |         |          |           | 2              |                              | (P)                                                                       |                                            |                                   |                             |  |
|                            |               |         |          |           | Repla          | ice                          |                                                                           | 0                                          |                                   |                             |  |
|                            |               |         |          |           |                |                              |                                                                           |                                            |                                   |                             |  |
|                            |               | 1       | New      | Picture   |                |                              | B Delete                                                                  |                                            |                                   |                             |  |
|                            |               |         |          |           |                |                              |                                                                           |                                            |                                   |                             |  |
|                            |               |         |          |           |                |                              |                                                                           |                                            |                                   |                             |  |
| #                          | NA            | ME      |          | IMAGE     |                |                              |                                                                           | DESCRIPT                                   | ON                                |                             |  |
| 1                          | New           | Picture |          | New Pictu | ire            | To a<br>butt<br>the<br>Filen | dd an employe<br>on. The file se<br>picture file and<br>ame: Brad Barnett | ee picture s<br>lection wir<br>l select Op | elect the I<br>ndow will c<br>en. | New Picture<br>open. Select |  |
| 2                          | Rep           | blace   |          | Replace   |                | Rep                          | <b>Replace</b> allows you to replace an existing picture.                 |                                            |                                   |                             |  |
| 3                          | Delete Delete |         |          |           |                | Sele                         | ct <b>Delete</b> to de                                                    | elete the cu                               | irrent pict                       | ure.                        |  |

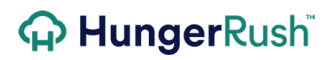

|   |                | Employees – Photo                                                                                                    | /Docs Tab                                                                                                    |
|---|----------------|----------------------------------------------------------------------------------------------------|----------------------------------------------------------------------------------------------------|
|   |                | Ineral Labor Security Driver   Picture Documents     I File   Desc.     Description   TABC Certificate     I     I <td< th=""><th>Iotes Photo/<br/>Docs Certs<br/> Add 3<br/>Date<br/>10/06/2014 04:57 PM</th></td<> | Iotes Photo/<br>Docs Certs<br>Add 3<br>Date<br>10/06/2014 04:57 PM                                                                              |
| # | NAME           | IMAGE                                                                                                    | DESCRIPTION                                                                                                    |
| 1 | File Selection | File                                                                                                    | Select the file browse button and select the document or file to attach.                                                                        |
| 2 | Description    | Desc.                                                                                                    | Enter a <b>Description</b> of the document or file.                                                                                             |
| 3 | Add            | Add                                                                                                    | Select <b>Add</b> once the file is selected and the description is populated.                                                                   |
| 4 | Document List  | Description<br>TABC Certificate                                                                                                    | This area will list all of the documents attached to<br>the employee. Each document is time stamped<br>upon being added to the employee record. |
| 5 | Delete         | Delete                                                                                                    | To remove a document, highlight the document and select <b>Delete.</b>                                                                          |
| 6 | View           | View                                                                                                    | The view the document, highlight the document and select <b>View.</b>                                                                           |

# **Security Configuration**

There are two different ways to configure employee security; assign an Employee Security Group or Security by Labor Type. The primary difference between the two options is Security by Labor Type prevents an employee from performing duties outside of their scheduled labor type. For more information on these settings, please refer to the Systems Configuration Guide

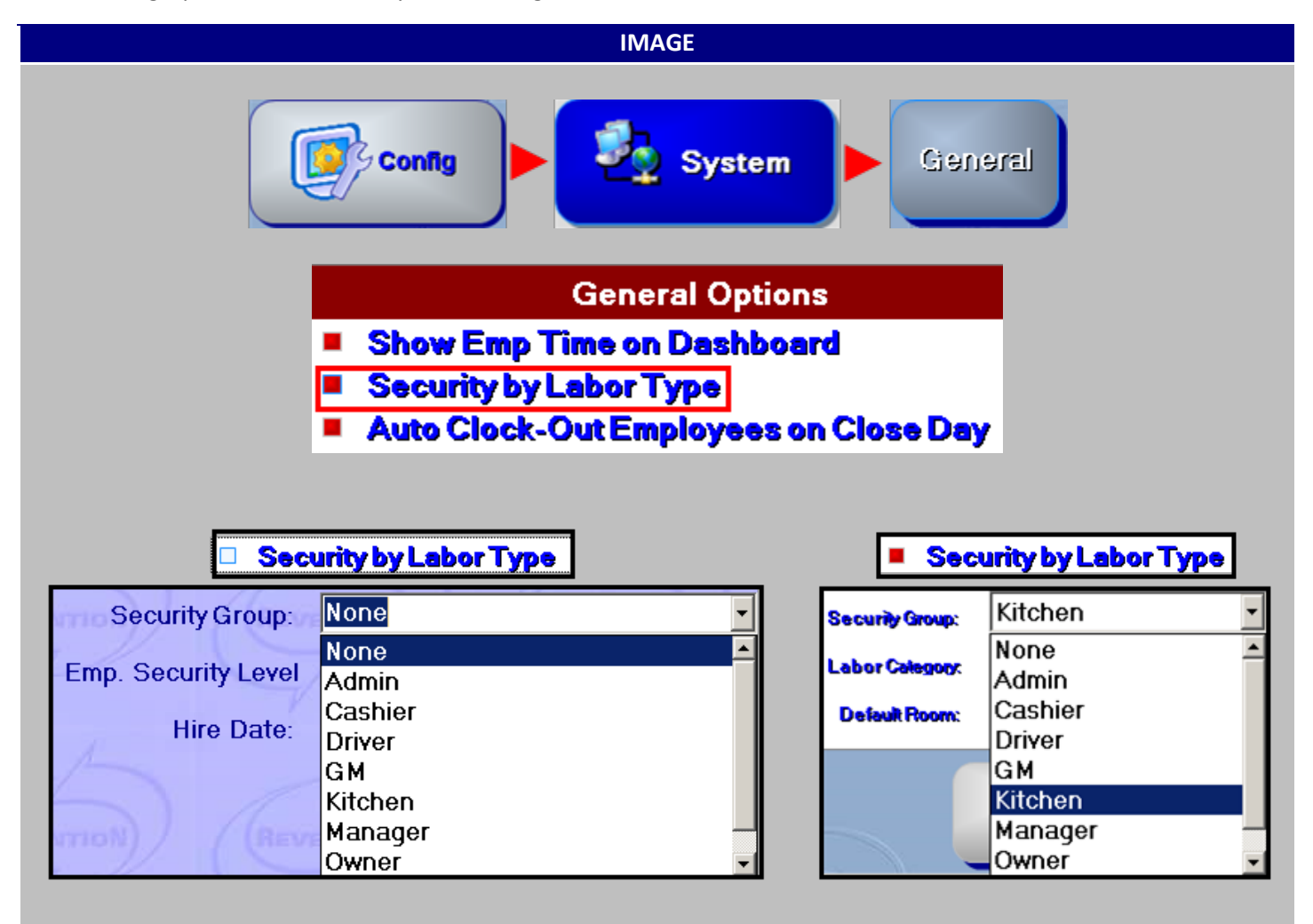

#### Setting Up Security by Labor Type

IMPORTANT...Do not modify security settings during operating hours.

Using Security by Labor Type can help you streamline your employee security settings as well as prevent an employee from accessing functions outside of their current clocked in labor type. There may be an employee who works as a Driver but also acts as a Shift Leader on occasion. Using Security by Labor Type will ensure when the employee is a driver, he/she will only be able to perform driver functions. If you have not reviewed your security settings in a while this is a good time.

|                             | IM/     | AGE                                                                                                    |
|-----------------------------|---------|----------------------------------------------------------------------------------------------------|
| Labor Types                 |         | Labor Type Properties                                                                                                    |
| Admin<br>Cashier<br>GM      | Add New | Labor Type:<br>Default Rate: 0.00                                                                                                    |
| Kitchen<br>Manager<br>Owner | Rename  | <ul> <li>Requires Cash Drawer Use Table</li> <li>Time Pricing Applies Display</li> <li>Validate Tips? Use Break Types?</li> <li>Delivery? Server? Bar?</li> </ul> |
| Shift Leader                | Delete  | <ul> <li>Requires Mileage Tracking</li> <li>Shift Pay</li> <li>Use Table Lookup</li> <li>Use Out-of-Store Rate</li> <li>Include Sales In Sales Perform</li> </ul> |
|                             |         | Order Lookup Sont By: Order 🔽                                                                                                    |
|                             |         | OrderType: Use Default 🔽                                                                                                    |
|                             |         | Custom Group Sequence: None                                                                                                    |
|                             |         | Security Group: None                                                                                                    |
|                             |         | None                                                                                                    |
|                             |         | Labor Calagoox Monte                                                                                                    |

| STEP | NAME     | IMAGE           | DESCRIPTION                                                                                                    |
|------|----------|-----------------|----------------------------------------------------------------------------------------------------|
| 1    | Security | Config Security | Navigate to the Security menu form the Config menu.                                                                                                    |
| 2    | Default  | Defaults        | The Defaults should be set to the<br>minimum security of all employees.<br>This may only include access to Time<br>Clock and the Fingerprint Only setting. |

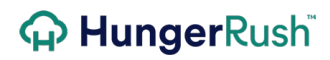

Setting Up Security by Labor Type continued...

| 3 | Group                                                   | Groups<br>Admin<br>Asst Mgr<br>Cashier<br>Driver<br>Kitchen<br>Manager<br>Shift Runner<br>Supervisor                                                                           | Click on each group and review the<br>settings on the far right panel.<br><b>RED</b> means access is OFF.<br><b>GREED</b> means access is ON.<br><b>GREY</b> means the setting has been<br>inherited from the Default setting.<br>There are a couple of security<br>functions that limit access, but are<br>actually marked GREEN. An example<br>would be Blind Reconcile. If Blind<br>Reconcile is on, it limits what is seen<br>on the Cash Drawer Reconciliation<br>screen. |
|---|---------------------------------------------------------|----------------------------------------------------------------------------------------------------|----------------------------------------------------------------------------------------------------|
| 4 | General                                                 | Config Config Config                                                                                                    | The next step is to navigate to the <b>General</b> menu form the Config menu.                                                                                                    |
| 5 | Security by<br>Labor Type                               | Security by Labor Type                                                                                                    | Select the circle next to <b>Security by</b><br>Labor Type flag.                                                                                                    |
| 6 | Labor                                                   | Config System                                                                                                    | From the Config menu navigate to<br>System and make your way to the<br>Labor Tab.                                                                                                    |
| 7 | Labor Type<br>and Properties                            | Labor Types<br>Asst Mgr<br>Cashier<br>Driver<br>Labor Type Properties<br>Selected Labor Type:<br>Cashier<br>Custom Group Sequence: None                                        | Highlight each Labor Type and assign<br>the appropriate Security Group. Once<br>this labor type is clocked in with, this is<br>the security group the logged in<br>employee will follow.                                                                                                    |
| 8 | Remove<br>Individual<br>Employee<br>Security<br>Setting | <ul> <li>Logon</li> <li>Fingerprint Only</li> <li>Management</li> <li>Access to Exclusive Cash Drawer</li> <li>Adjust Estimated Order Time</li> <li>Allow Dashboard</li> </ul> | If prior securities were given to<br>employees, they will be need to be<br>removed correspondingly.<br>Review each security setting.<br>RED/BLUE circle means the setting is<br>inherited from the default which is<br>GOOD.                                                                                                    |

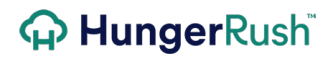

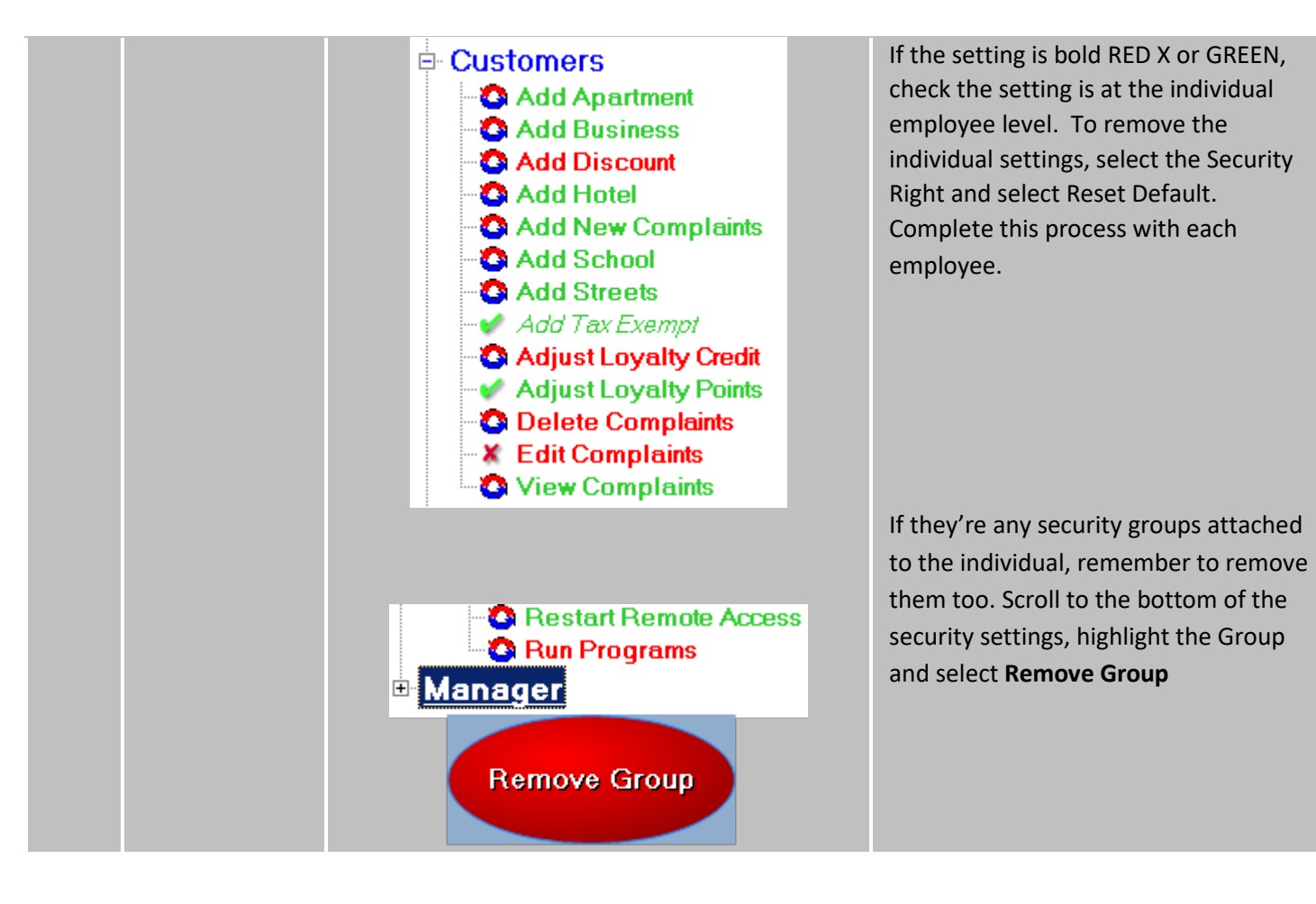

## **Editing Employees Time Record**

Editing an employee time record requires proper security. There are three security rights related to editing employee time.

#### **Time Clock Editor Screen**

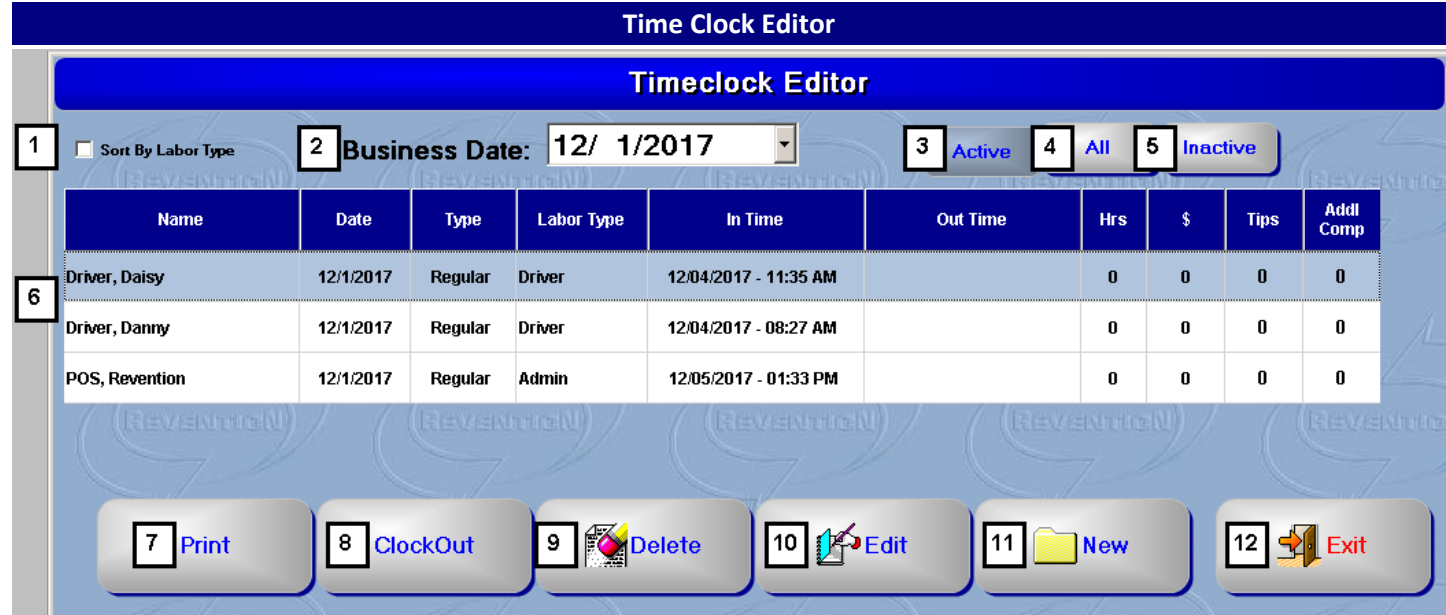

| # | NAME                  | IMAGE                       | DESCRIPTION                                                                                                    |
|---|-----------------------|-----------------------------|----------------------------------------------------------------------------------------------------|
| 1 | Sort By Labor<br>Type | Sort By Labor Type          | Placing a checkmark here will rearrange the timeclock editor to group all employees by their labor types.                                                                  |
| 2 | Business Date         | Business Date: 10/ 7/2014 • | Current <b>business date</b> will be displayed when you first enter the time clock editing screen. If you have proper security you can change the date to a previous date. |
| 3 | Active                | Active                      | Active will display employee currently on the clock.                                                                                                    |
| 4 | All                   | All                         | <b>All</b> will display all employees that are working or have worked on this business date.                                                                               |
| 5 | Inactive              | Inactive                    | <b>Inactive</b> will display employees that are clocked out for the business date.                                                                                         |

#### Time Clock Editor continued...

| 6  | Employee List    | Name         Date         Dype         Later Type         In Time           Barrett, Brad         10/72014         Regular         Bar         10/72014 - 09:00 AM           Manager, Mark         10/72014         Regular         Manager         10/07/2014 - 09:00 AM           Server, Sary         10/72014         Regular         Server         10/07/2014 - 09:00 PM | <b>Employee List</b> will show employees who have worked and/or are working depending on which button is selected, Active, All or Inactive.                                                                                              |
|----|------------------|----------------------------------------------------------------------------------------------------|----------------------------------------------------------------------------------------------------|
| 7  | Print            | Print<br>Print Time<br>Print Time<br>Print Time<br>Do you want to print all<br>employees? (Selecting<br>NO will only print the<br>selected employee)<br>Yes No                                                                                                    | <b>Print</b> allows you to print all or the selected<br>employee's time record for the business date.<br>Information prints on a local workstation receipt<br>printer which includes Employee Name, Labor<br>Type, In Time and Out Time. |
| 8  | Remove Clock Out | Remove ClockOut                                                                                                    | Highlight the employee name, then select <b>Remove</b><br><b>Clock Out</b> to remove the employee's out time. All<br>changes to the employee time records are audited.                                                                   |
| 9  | Delete           | Delete                                                                                                    | Highlight the employee name, then select <b>Delete</b><br>to remove the employee's time record completely.<br>All changes to the employee time records are<br>audited.                                                                   |
| 10 | Edit             | Edit                                                                                                    | Highlight the employee name, then select <b>Edit</b> to modify the employee's time record. All changes to the employee time records are audited.                                                                                         |
| 11 | New              | New                                                                                                    | To create a new employee time record for the<br>business date, select <b>New</b> . Select the Employee<br>name from the drop down list, select the labor<br>type, and enter the In Time and Out Time. Select<br>Save.                    |
| 12 | Exit             | Exit                                                                                                    | Exit will close the Time Clock Editor screen.                                                                                                    |

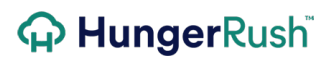

Time Clock Editor continued...

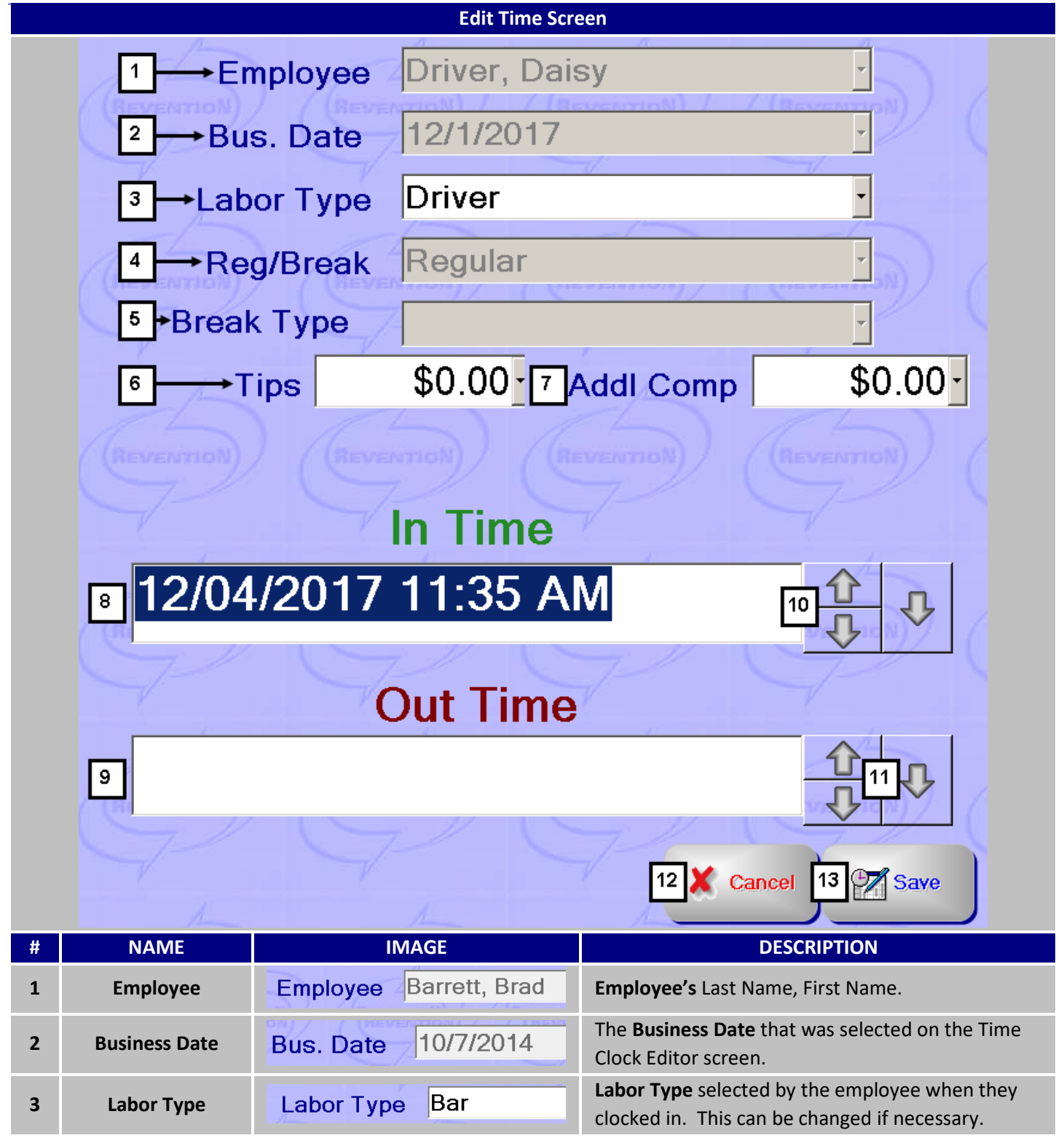

#### Time Clock Editor continued...

| 4  | Reg/Break  | Reg/Break Regular                                   | <b>Red/Break</b> displays whether this time record is for Regular Time or Break Time.                                                                                                    |
|----|------------|-----------------------------------------------------|----------------------------------------------------------------------------------------------------|
| 5  | Break Type | Break Type<br>Break Type<br>Paid<br>Smoke<br>Unpaid | Use this pull down menu to choose a <b>Break Type</b> to associate this timestamp with.                                                                                                    |
| 6  | Tips       | Tips \$0.00 -                                       | <b>Tips</b> will be populated with Cash Tips already entered. This amount can be modified.                                                                                                    |
| 7  | Addl Comp  | Addl Comp \$0.00                                    | Addl Comp can be added if an employee is paid<br>cash by the house. The employee is responsible<br>for claiming the amount for tax purposes. This<br>does not print on the employee payroll reports. |
| 8  | In Time    | In Time<br>10/07/2014 09:00 AM                      | <b>In Time</b> is the time the employee is clocked in for the shift.                                                                                                    |
| 9  | Out Time   | Out Time<br>07/24/2016 12:10 AM                     | <b>Out Time</b> is the time the employee is clocked out for the shift.                                                                                                    |
| 10 | Arrows     |                                                     | The <b>Up and Down Arrows</b> allow you to change the time fields without a keyboard.                                                                                                    |
| 11 | Down Arrow | Ŷ                                                   | The <b>Down Arrow</b> allows you to change the calendar date.                                                                                                    |
| 12 | Cancel     | Cancel                                              | <b>Cancel</b> will cancel changes and close the Edit Time screen.                                                                                                    |
| 13 | Save       | Save                                                | Select Save to save current changes.                                                                                                    |

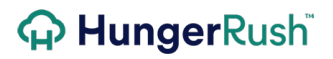

#### **Editing an Employee Time Record**

Time Clock Edit Perquisites

| Edit Time Screen                                                                                                    |  |  |  |  |  |
|----------------------------------------------------------------------------------------------------|--|--|--|--|--|
| <ul> <li>TimeClock</li> <li>Edit Time</li> <li>TimeClock Edit</li> <li>Allow Editing Previous Days</li> <li>Allow view of pay</li> </ul> |  |  |  |  |  |

**Edit Time** allows the user to enter the Edit Time screen within Management and Clock Out, Delete and Edit an employee time record.

**Allow Editing Previous Days** allows the user to select a business date other than today to modify an employee time record.

Allow view of pay allows the user to see the accrued hourly pay for the day for each employee upon clock out.

#### **Employee Scheduling**

The Employee Scheduling module allows you to create and manage employee schedules. The schedule will provide historic sales and labor data to assist you in creating an efficient schedule. The schedule can be printed and posted or the employees can print their own schedule within the Clock In/Out screen. Other advantages include the ability to prevent your employees from clocking in early or late for their scheduled shift without management approval and the ability to compare scheduled hours verses actual hours.

#### **Employee Schedule Screen**

|         |           |      |                      |                     |         |                     |               |           |                    |           |            | IMA                      | GE       |                |                |        |                    |         |                   |              |         |     |        |      |
|---------|-----------|------|----------------------|---------------------|---------|---------------------|---------------|-----------|--------------------|-----------|------------|--------------------------|----------|----------------|----------------|--------|--------------------|---------|-------------------|--------------|---------|-----|--------|------|
|         |           |      |                      |                     |         |                     |               |           |                    |           |            |                          |          | 15             |                | F      | 16                 |         | 1                 | 7            |         |     |        |      |
| ſ       | 1         |      | Week Start           | Date                |         | 13                  | Name          | Trainin   | g, Traini          | ng        | 8          |                          | •        | 40.00 Hou      | rs             | Star   | t Time             | 2       | Stop              | Time         | 19      |     | V 🗸    | ь    |
|         |           | 10   | 3/ 8/2015            | 2 Distanti          | 14      | →Lab                | or Type       | Trainin   | g                  |           |            |                          | •        |                | (III)          | 9:00 / | AM                 | •       | 5:00 F            | PM           | ÷ 20    |     | 🖌 Cha  | ange |
| 2       | 1         |      | $\rightarrow$        | S unday<br>03/08/20 | 015     | -<br>- Moni<br>03/0 | day<br>9/2015 |           | T uesda<br>03/10/2 | w<br>2015 |            | V e dnesda<br>13/11/2011 | w<br>5   | Thurs<br>03/12 | day<br>/2015   |        | riday<br>03/13/201 | 15      | Saturo<br>03/14   | day<br>/2015 | 21      |     | 🗙 Del  | iete |
| ſ       | ן ג<br>יו |      | Sunday               | Mo                  | nday    | Tues                | day           | Wedne     | sday               | Thurs     | sday       | Frid                     | ay       | Saturo         | day            | Weel   | dy 🔒               | 18      |                   |              | 22      |     | 🗙 Car  | ncel |
|         | Ť         |      | 03/08/2015           | 03/09               | 9/2015  | 03/10/              | 2015          | 03/11/    | 2015               | 03/12/    | /2015      | 03/13/                   | /2015    | 03/14/2        | 2015           | Scheo  |                    |         |                   | 10414        |         | -   | ~      |      |
| Ľ       |           | ► 6A | I 1                  | 8AM                 | 9AM     | 1UAM<br>I           | 11AM          | 12PM      | 1PM                | 2PM       | 3PM        | 4PM                      | 5PM      | 6PM            | 7PM            | 8PM    | 9PM                | 10PM    | 11PM              | 12AM         | 1AM     | ZAM | 3AM    | 4AM  |
|         |           |      | 🛛 Asst. Ma           | nager               | _       |                     |               |           |                    |           |            |                          | _        |                |                |        |                    |         |                   |              |         |     |        |      |
| r       | _         |      |                      |                     | Martin, | Tiffany             |               |           |                    |           |            |                          |          |                |                |        |                    |         |                   |              |         |     |        |      |
|         | 5         | ►    | Driver               |                     | _       |                     |               |           |                    |           |            |                          |          |                |                |        |                    |         |                   |              |         |     |        |      |
|         |           |      |                      |                     | Dickers | on, Jeff            |               |           |                    |           |            |                          |          |                |                |        |                    |         |                   |              |         |     |        |      |
|         |           | Ξ    | ) Kitchen            |                     | _       |                     |               |           |                    |           |            |                          | _        |                |                |        |                    |         |                   |              |         |     |        |      |
|         |           |      |                      |                     | Gaudin  | , Susanr            | na            |           |                    |           |            |                          |          |                |                |        |                    |         |                   |              |         |     |        |      |
|         |           | Ξ    | ) Manage             | r                   |         |                     |               |           |                    |           |            |                          |          |                |                |        |                    |         |                   |              |         |     |        |      |
|         |           |      |                      |                     |         | Hughes              | s, Lisa       |           |                    |           |            |                          |          |                |                |        |                    |         |                   |              |         |     |        |      |
|         |           |      |                      |                     |         | Strader             | , Chris       |           |                    |           |            |                          |          |                | _              |        |                    |         |                   |              |         |     |        |      |
|         |           |      |                      |                     |         |                     | Haynes        | , Sean    |                    |           |            |                          |          |                |                |        |                    |         |                   |              |         |     |        |      |
|         |           | Ξ    | ) Owner              |                     |         |                     |               |           |                    |           |            |                          |          |                |                |        |                    |         |                   |              |         |     |        |      |
|         |           |      |                      |                     |         |                     |               |           |                    |           |            | Hous                     | ley, Dor | ntae           |                |        |                    |         |                   |              |         |     |        |      |
|         |           | Ξ    | ) – Pizza M          | aker                |         |                     |               |           |                    |           |            |                          |          |                |                |        |                    |         |                   |              |         |     |        |      |
|         |           |      |                      |                     |         |                     |               | Mirand    | a, Igna            | cio       |            |                          |          |                |                |        |                    |         |                   |              |         |     |        |      |
|         |           | Ξ    | ) 🛛 Pizza Pr         | ер                  |         |                     |               |           |                    |           |            |                          |          |                |                |        |                    |         |                   |              |         |     |        |      |
|         |           |      |                      |                     | Alejand | ro, Mau             | ricio         |           |                    |           |            |                          |          |                |                |        |                    |         |                   |              |         |     |        |      |
|         |           |      |                      |                     |         |                     |               |           |                    |           |            |                          |          |                |                |        |                    |         |                   |              |         |     |        |      |
|         | _         |      |                      |                     |         |                     |               |           |                    |           |            |                          |          |                |                |        |                    | Γ       | 22                |              | 24      |     |        |      |
| 6       |           | •    | Labor Typ            | e                   | Avg     | H                   | rs            | Labo      | s                  | % Sales   |            |                          | Sales    | Avg            | Hours          | Total  | Hours              | and the | 23                |              | 24      |     | ++)/ = |      |
| · · · · | -         | Pi   | izza Prep            |                     | 21.06   | 5                   | 8.00          | \$        | 68.00              | 3.59      | % <b>L</b> | <b>3</b> 18              | 393.84   | Avg            | b7.32<br>Labor | Total  | 68.50<br>Labor     | Dele    | te Wee            | k C          | opy Wee | k 👘 |        |      |
|         |           | Ki   | izza maker<br>itchen |                     | 0.00    | )<br>)              | 8.00          | ۵<br>\$   | 76.00              | 4.012     | %          |                          |          | \$6            | 02.97          | \$4    | 34.50              |         |                   |              |         |     |        |      |
|         |           | м    | lanager              | silu Current        |         |                     | 21.50         | ¢         | 82 50              | 4.361     | » <b>•</b> |                          |          |                |                |        |                    | Sch     | nc Hot<br>nedules |              | Print   |     | Exi    | t 👘  |
|         | l         |      |                      | iny summa           | wee     | skiy Sumn           | nary M        | aster Sch | nedule             | Hourly    | Summar     | y                        |          | 1              | -              |        |                    |         | 0F.]              |              |         |     | 07     |      |
|         |           |      | Ľ                    | Ľ                   |         | Ľ                   |               | 10        |                    |           | 1          |                          |          |                |                |        |                    |         | 20                |              | 26      |     | 27     | ]    |

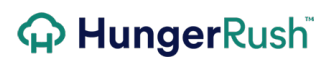

#### Employee Scheduling continued...

| # | NAME                      | IMAGE                                                                                                    | DESCRIPTION                                                                                                    |  |  |  |  |
|---|---------------------------|----------------------------------------------------------------------------------------------------|----------------------------------------------------------------------------------------------------|--|--|--|--|
| 1 | Week Start Date           | Week Start Date<br>9/1/2014 ▼                                                                                                    | Week Start Date is the first day of the business<br>week for the visible schedule. The start of week<br>can be modified if necessary under System<br>Configuration.                                                                                                    |  |  |  |  |
| 2 | Day of Week               | Monday Tuesday 09/01/2014 09/02/2014                                                                                                    | By selecting <b>Day of the Week</b> , you are choosing<br>what day(s) this work shift will be applied to. You<br>can select multiple boxes to assign more that time<br>allotment to several days at a time.                                                                                                    |  |  |  |  |
| 3 | Daily Schedule<br>Tabs    | Monday Tuesday Wednesday<br>09/01/2014 09/02/2014 09/03/2014                                                                                                    | Selecting the <b>Daily Schedule Tabs</b> will show you a graphical representation of the selected day's projected shifts.                                                                                                    |  |  |  |  |
| 4 | Time Slider               | 6AM 7AM 8AM 9AM 10AM<br>6AM 7AM 8AM 9AM 10AM                                                                                                    | Used to visually gauge time frames assigned to<br>employees and can also be used in lieu of the start<br>and stop times.                                                                                                    |  |  |  |  |
| 5 | Expand/Collapse<br>Button | <ul> <li>Manager</li> <li>Manager</li> </ul>                                                                                                    | Pressing the <b>Expand/Collapse Button</b> to display or retract the visible matching scheduled labor types                                                                                                    |  |  |  |  |
| 6 | Summary by<br>Labor Type  | Labor Type         Avg         Hrs         Labor \$         % Sales         ~           Driver         8.18         6.00         \$48.00         2.99%         =           Pizza Maker         3.44         6.50         \$58.25         4.25%           Line         2.119         6.50         \$55.25         3.44%           Bus Page         9.58         6.50         \$48.75         3.03% | This area is reserved for projecting daily and<br>weekly labor cost. It is broken up into 'Avg' hours,<br>actual schedule 'Hrs' followed by the collected cost<br>for that labor type and the labor percentage when<br>compared to your projected sales. The 'Avg' hours<br>and projected sales can be controlled through the<br>Options tab. <b>Summary by Labor Type</b> is only<br>displayed when you have Daily or Weekly Summary<br>selected. |  |  |  |  |
| 7 | Options                   | Options<br>Group By<br>• Employee • Labor Type<br>continued<br>Unavailable<br>• Show • Hide                                                                                                    | This tab allows you to fine tune your employee<br>scheduling by providing you with several <b>Options</b> .<br>You can change how your schedule is organized,                                                                                                    |  |  |  |  |
|   |                           |                                                                                                    | whether not to display unavailable employees and                                                                                                    |  |  |  |  |

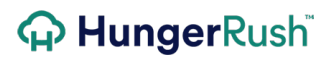

|       |                       | Average<br>1 * weeks                                                                                                    | control the timeframe of your projected sales and labor.                                                                                                    |
|-------|-----------------------|----------------------------------------------------------------------------------------------------|----------------------------------------------------------------------------------------------------|
| 8     | Daily Summary         | Daily Summary                                                                                                    | When selected, <b>Daily Summary</b> will display 'Avg'<br>hours, actual schedule 'Hrs' followed by the<br>collected cost for that labor type and the labor<br>percentage when compared to your projected<br>sales for selected day.   |
| 9     | Weekly Summary        | Weekly Summary                                                                                                    | When selected, <b>Weekly Summary</b> will display 'Avg'<br>hours, actual schedule 'Hrs' followed by the<br>collected cost for that labor type and the labor<br>percentage when compared to your projected<br>sales for selected week. |
| 10    | Master Schedule       | Master Schedule                                                                                                    | This tab is used to save a <b>Master Schedule</b><br>template and also reload and the template for later<br>use or editing.                                                                                                    |
| 11    | Hourly Summary        | Hourly Summary                                                                                                    | To get a more detailed breakdown of your daily<br>labor, use the <b>Hourly Summary</b> Tab. This will<br>display not only your labor by half minute intervals<br>but also add additional fields of information,                       |
| 12    | Averages              | Avg Sales Avg Hours Total Hours<br>\$ 1607.51 52.39 33.00<br>Avg Labor Total Labor<br>\$ 472.48 \$ 276.88                                                                    | This will display the total <b>Averages</b> for either Daily or Weekly Summaries.                                                                                                    |
| 13    | Name                  | Name     Image: Christopher       Ar Type     Alderete, Christopher       Alejandro, Mauricio     Image: Christopher       Jay     Garcia, Eli       72014     Giraldo, Rosa | Select an <b>Employee Name</b> from the drop down list to add an employee to the schedule.                                                                                                    |
| 14    | Labor Type            | Labor Type Pizza Maker                                                                                                    | Once the employee name has been selected the<br>Labor Type field will default to the employee's<br>default labor type. Select the drop down arrow to<br>select a different labor type assigned to the<br>employee.                    |
| 15    | Cumulative Hours      | 41.50 Hours                                                                                                    | <b>Cumulative scheduled hours</b> for week for the selected employee.                                                                                                    |
| Emplo | oyee Scheduling conti | nued                                                                                                    | Once the employee's name and labor type is                                                                                                    |
|       |                       | C T                                                                                                    | once the employee's name and labor type is                                                                                                    |

|    |            | Start Time |                                                            |
|----|------------|------------|------------------------------------------------------------|
| 16 | Start Time | 9:00 AM    | selected, <b>Start Time</b> will indicate the beginning of |
|    |            |            |                                                            |

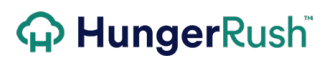

| 17 | Stop Time             | Stop Time<br>5:00 PM ↓ | <b>Stop time</b> is used to indicate the end of the selected work shift.                                                                                                    |
|----|-----------------------|------------------------|----------------------------------------------------------------------------------------------------|
| 18 | Weekly Schedule       | Weekly<br>Schedule     | Pressing the <b>Weekly Schedule</b> button will cause<br>the view to change to the weekly view and display<br>total hours scheduled.                                                     |
| 19 | Add                   | Add                    | Once the desired time frame has been selected,<br>this will confirm your selection and <b>Add</b> it to the<br>current schedule.                                                         |
| 20 | Change                | ✓ Change               | <b>Change</b> becomes available when clicking on an existing time stamp. If the timestamp needs to be altered, press this button to confirm the changes.                                 |
| 21 | Delete                | 🗙 Delete               | <b>Delete</b> becomes available when clicking on an existing time stamp. This will delete the timestamp.                                                                                 |
| 22 | Cancel                | 🔀 Cancel               | Pressing the <b>Cancel</b> button will discard any changes made.                                                                                                    |
| 23 | Delete Week           | Delete Week            | If the schedule work week needs to be removed, selecting <b>Delete Week</b> will clear the selected week.                                                                                |
| 24 | Copy Week             | Copy Week              | If the need arises to duplicate a week, using <b>Copy</b><br><b>Week</b> will make a copy. Select an empty week and<br>Paste Week will be available to implement the<br>copied schedule. |
| 25 | Sync Hot<br>Schedules | Sync Hot<br>Schedules  | If the Hot Schedule module is active, pressing the <b>Sync Hot Schedules</b> button will synchronize Hot Schedules with your employee schedule.                                          |
| 26 | Print                 | Print                  | Having an office printer will allow you to use the <b>Print</b> button to print whatever is being displayed in the Daily View                                                            |
| 27 | Exit                  | Exit                   | Using the <b>Exit</b> button will return you to the main navigation menu.                                                                                                    |

### **Labor Configuration**

#### **Labor Types**

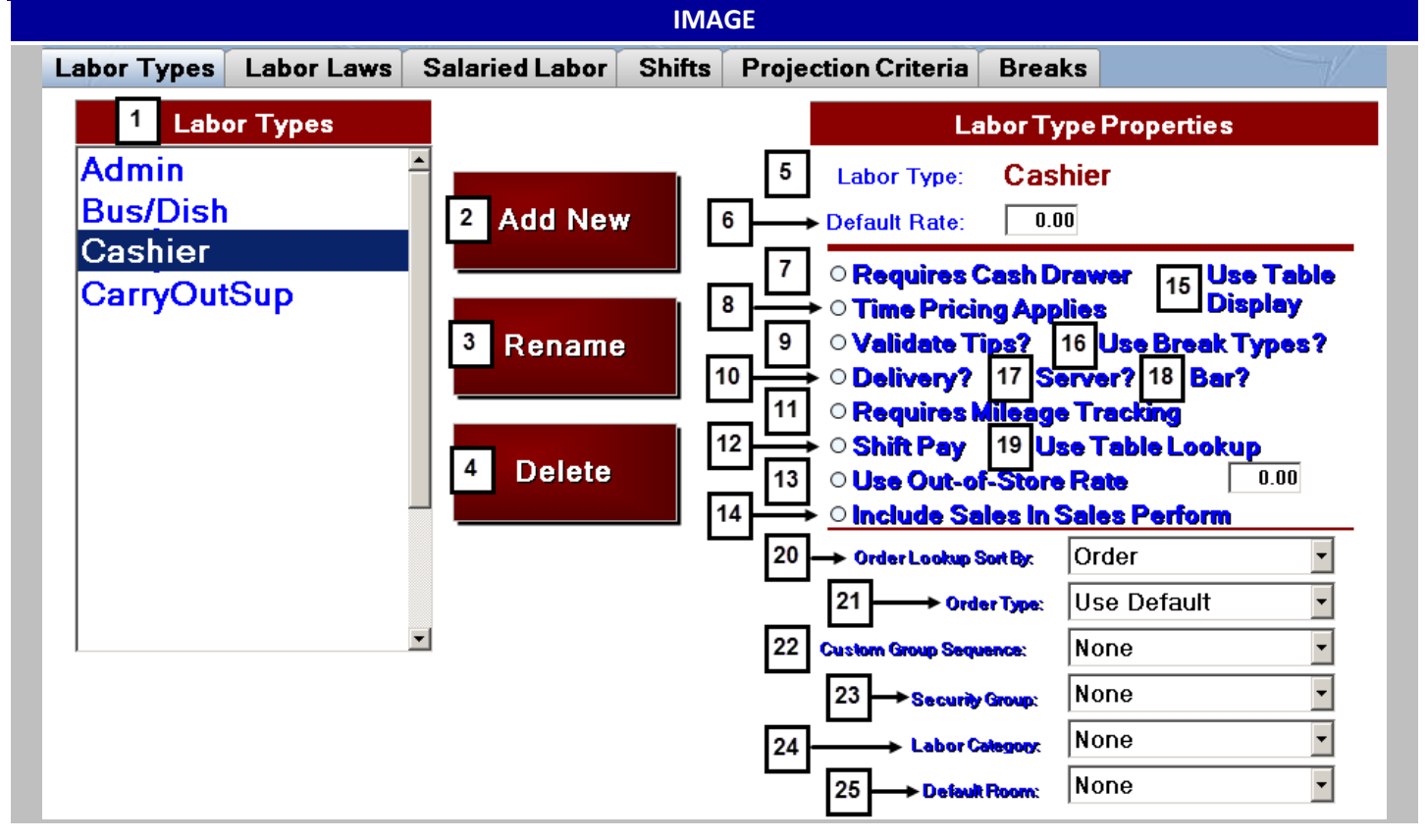

| # | NAME        | IMAGE       | DESCRIPTION                                      |
|---|-------------|-------------|--------------------------------------------------|
|   | Labor Types | Labor Types |                                                  |
|   |             | Admin       |                                                  |
|   |             | AsstMgr     | The list of labor types currently defined in the |
| 1 |             | Cashier     | system. These labor types are custom to eac      |
| 1 |             | Driver      | location. Highlight the labor type to modify its |
|   |             | GM          | properties.                                      |
|   |             | Kitchen     |                                                  |
|   |             | Manager     |                                                  |

| 2  | Add New                  | Add New                                                                                                    | Select Add New to create a new labor type.                                                                                                    |
|----|--------------------------|----------------------------------------------------------------------------------------------------|----------------------------------------------------------------------------------------------------|
| 3  | Rename                   | Rename                                                                                                    | Highlight the labor type to rename. Select the <b>Rename</b> button. Type in the new labor type name and OK.                                                                                         |
| 4  | Delete                   | Delete                                                                                                    | Highlight the labor type to delete. Select the <b>Delete</b> button. A confirmation message will appear. Select Yes. If the labor type is assigned to an employee, the labor type cannot be deleted. |
| 5  | Labor Type<br>Properties | Labor Type Properties Labor Type: Cashier                                                                                                    | This section shows the properties of the labor type currently highlighted.                                                                                                    |
| 6  | Default Rate             | Default Rate: 0.00                                                                                                    | When can employee is assigned a labor type,<br>the default rate will automatically populate<br>the hourly pay rate.                                                                                  |
| 7  | Requires Cash<br>Drawer  | Requires Cash Drawer                                                                                                    | Requires Cash Drawer should be assigned to a cashier or bartender labor type. This setting is for any labor type in which the primary job duty is collecting money into a physical cash drawer.      |
| 8  | Time Pricing<br>Applies  | • Time Pricing Applies                                                                                                    | <b>Time Pricing</b> will be active when an employee is logged on with this labor type.                                                                                                    |
| 9  | Validate Tips?           | Current Shift Sales       978.56         %       0.00         Current Shift CC Tips       98.00       10.01         Current Shift Cash Tips       \$0.00       0.00         Current Shift Cash Tips       \$0.00       0.00         Current Shift Cash Tips       \$0.00       0.00         Current Shift Cash Tips       \$0.00       0.00         Current Shift Cash Tips       \$0.00       10.01         Current Shift Cash Tips       \$0.00       0.00         Current Shift Cash Tips       \$0.00       10.01         Current Shift Cash Tips       \$0.00       10.01         Current Shift Total Tips       \$98.00       10.01 | Upon clock out the employee will be required<br>to enter their tips for the shift. This shouldn't<br>be used for employees other than Servers and<br>Drivers.                                        |
| 10 | Delivery?                | • Delivery?                                                                                                    | The employee will appear on the Dispatch screen, available to be dispatched on a delivery order.                                                                                                    |

| 11 | Requires Mileage<br>Tracking         | Requires Mileage Tracking         Mileage Reporting         Walter Gonzalez         Beginning Mileage       0.         Reported Tips       Comp       Miles         22.17       6.60       540         22.17       6.60       540 | This option would typically be used for a<br>Delivery order type. Allow the employees'<br>mileage to be entered upon clock in and clock<br>out.<br>Miles will appear on the Payroll Summary and<br>Payroll Detail Report.                                                                                                    |
|----|--------------------------------------|----------------------------------------------------------------------------------------------------|----------------------------------------------------------------------------------------------------|
| 12 | Shift Pay                            | <b>Shift Pay</b>                                                                                                    | Shift Pay allows an employee to be paid by the<br>shift. The employee will still clock in, but their<br>hours worked will have no effect on their pay.<br>The shift pay will be entered in the employee<br>record as their rate. When the employee<br>clocks in, the rate will be reflected in the labor<br>percentage and labor reporting. |
| 13 | Use Out-of-Store<br>Rate             | Out-of-Store Rate 0.00                                                                                                    | This option allows a secondary pay rate to be defined for on-road hours. This option will only be used for labor types set to Delivery.                                                                                                    |
| 14 | Include Sales In<br>Sale Performance | <u> </u>                                                                                                    | This option will display Sales by Report Group on the server cashout receipt.                                                                                                    |
| 15 | Use Table Display                    | ○ Use Table<br>Display                                                                                                    | <b>Use Table Display</b> option will display the Table layout screen when the Table or Table Guest button is selected on the Order screen.                                                                                                    |
| 16 | Use Break Types?                     | Cancel Save                                                                                                    | When the employee clocks out on break and break types will appear for selection.                                                                                                    |
| 17 | Server?                              | • Server?                                                                                                    | The employee will be able to collect orders on any workstation into their virtual server drawer.                                                                                                    |
| 18 | Bar?                                 | • Bar?                                                                                                    | Labels this Labor Type as a bartender and tracks them in our <i>HungerRush</i> Bar Metrix.                                                                                                    |

| 19 | Use Table Lookup              | Use Table Lookup<br>Susan Scully<br>Order Type:<br>ALL<br>Omin.<br>1260<br>\$19.15<br>Omin.<br>1340<br>\$31.30 | This option would present a server with a<br>table diagram for their open orders. This<br>option is not related to the Table<br>Management.                                                                                                    |
|----|-------------------------------|----------------------------------------------------------------------------------------------------|----------------------------------------------------------------------------------------------------|
| 20 | Order Look Up<br>Sort By      | Order Lookup Sont By: Order                                                                                    | <b>Order Lookup Sort By</b> is a Computer setting.<br>This will override the Computer setting for the<br>employee logging in.                                                                                                    |
| 21 | Default Labor<br>Order Type   | Order Type: Use Default 🔹                                                                                      | Default Labor Order Type is a Computer<br>setting. This will override the Computer<br>setting for the employee logging in. This may<br>be useful if workstations are used for multiple<br>purposes, such as a bar workstation and a<br>server workstation. Use Default means the<br>employee will use the Computer defined<br>default order type.                                                                                                    |
| 22 | Custom Menu<br>Group Sequence | Custom Group Sequence: None 🗸                                                                                  | Custom Group Sequence provides the ability<br>to create custom sequences of the menu<br>groups. Once the sequence has been defined,<br>it can be assigned to one or more labor types.<br>Employees clocked in under the labor type will<br>see the menu in the defined Custom Group<br>Sequence.                                                                                                    |
| 23 | Security Group                | Security Group: Cashier                                                                                        | The option Security by Labor Type must be<br>selected under General Configuration.<br>Security by Labor Type links a <b>Security Group</b><br>to each Labor Type. This ensures an employee<br>can only perform point of sale tasks related to<br>their current job code. You may have an<br>employee who works as a Server and a Shift<br>Leader. When the employee is clocked in as a<br>Server, they would not have access to any<br>Shift Leader tasks. |

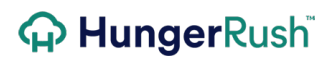

| 24 | Labor Category | Labor Category: None | Allows labor to be separated into 3 categories,<br>FOH (Front of House), BOH (Back of House)<br>and Management. These categories will<br>appear on the Daily Performance Report<br>under the labor section. |
|----|----------------|----------------------|----------------------------------------------------------------------------------------------------|
| 25 | Default Room   | Defeuit Room: None   | Table Management is required for the option<br>to be used. The <b>Default Room</b> will open when<br>the Table Layout screen is recalled.                                                                   |

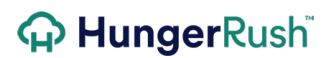

#### **Labor Laws**

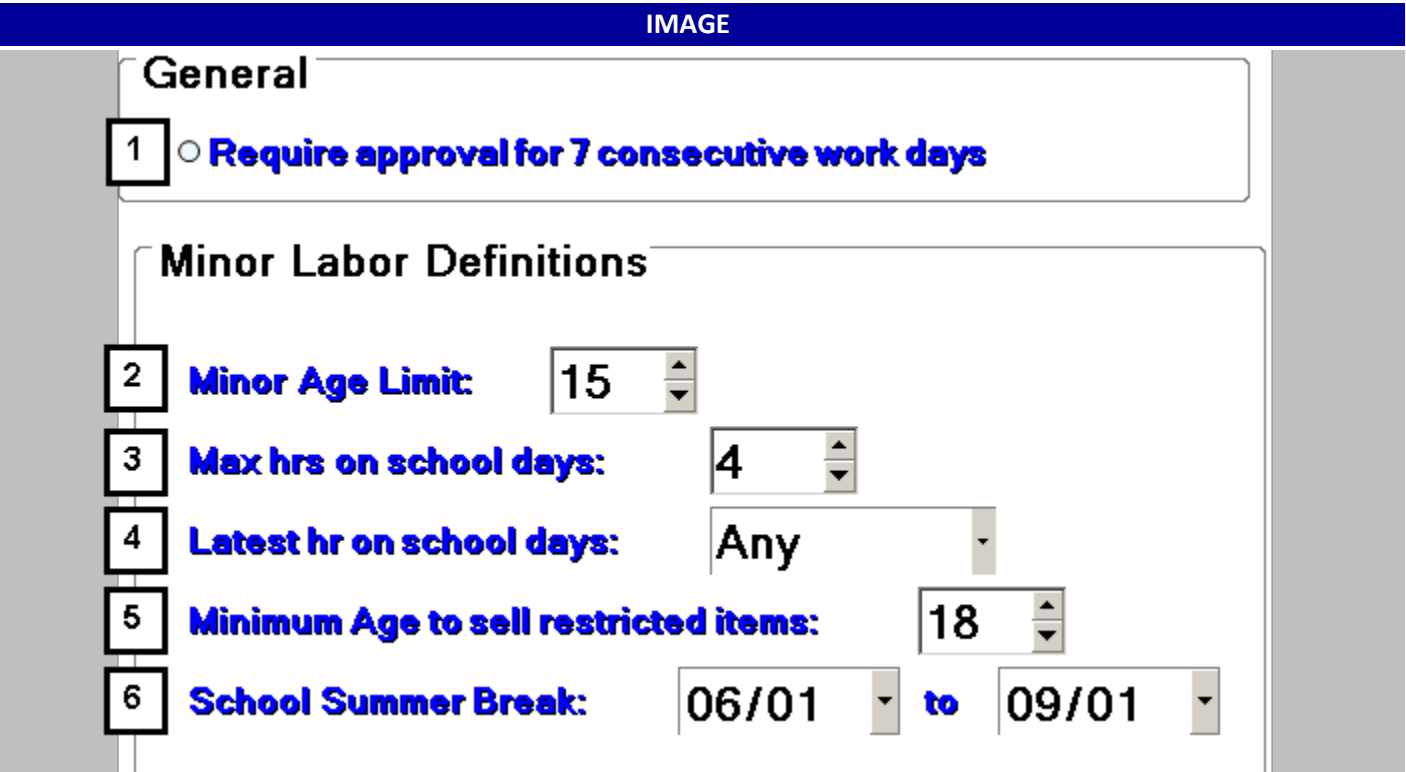

| # | NAME                                               | IMAGE                                                                | DESCRIPTION                                                                                                    |
|---|----------------------------------------------------|----------------------------------------------------------------------|----------------------------------------------------------------------------------------------------|
| 1 | Require approval<br>for 7 consecutive<br>work days | <ul> <li>Require approval for 7<br/>consecutive work days</li> </ul> | Turning is option on will cause <i>HungerRush</i> to<br>check if employees have worked more than 6<br>days and on the 7 <sup>th</sup> day <i>HungerRush</i> will<br>require employees to have manager approval. |
| 2 | Minor Age Limit                                    | Minor Age Limit: 15 -                                                | If an employee is this age or under they are<br>considered a minor and will be listed under<br>the minor warning on the dashboard.                                                                              |

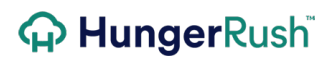

Labor Laws continued...

| 3 | Latest hr on school days:                   | Latest hr on school days: Any ~            | This setting is for information only. |
|---|---------------------------------------------|--------------------------------------------|---------------------------------------|
| 4 | Minimum Age to<br>sell restricted<br>items: | Minimum Age to sell restricted items: 18 🔹 | This setting is for information only. |
| 5 | School Summer<br>Break                      | School Summer Break: 06/01 v to 09/01 v    | This setting is for information only. |

#### **Salaried Labor**

*HungerRush* provides the ability to take salaried employees and include their wages into the daily labor percentages. The total salaries will be disbursed evenly based on the settings defined below.

| Labor Types       | Labor Laws                        | Salaried Labor   | Shifts | Projection Criteria | Breaks |
|-------------------|-----------------------------------|------------------|--------|---------------------|--------|
|                   |                                   |                  |        |                     |        |
|                   |                                   |                  |        |                     |        |
|                   |                                   |                  |        |                     |        |
| Sala              | aried Hours: 1                    | 10:00 AM         | to     | 10:00 PM            |        |
| Sal               | aried Hours: 1                    | 10:00 AM         | to     | 10:00 PM            |        |
| Sal<br>Total Weel | aried Hours: 1<br>tly Salaries: 2 | 10:00 AM<br>0.00 | to     | 10:00 PM            |        |

#### 3 $\Box$ Omit employees with \$0.00 pay rate from manhour calculations.

| # | NAME                              | IMAGE                                                                                  | DESCRIPTION                                                                                                    |
|---|-----------------------------------|----------------------------------------------------------------------------------------|----------------------------------------------------------------------------------------------------|
| 1 | Salaried Hours                    | Salaried Hours:           10:00 AM         to         10:00 PM                         | These hours should translate to hours open for business to customers.                                                                                                    |
| 2 | Total Weekly<br>Hours             | Total Weekly Salaries:<br>0.00                                                         | This total should include all salaried<br>employees whose wage you want to be<br>reflected in the daily labor percentage.                                                                                                    |
| 3 | Omit employees<br>with \$0.00 pay | <ul> <li>Omit employees with \$0.00 pay<br/>rate from manhour calculations.</li> </ul> | This option should be selected if you require<br>your salaried employees to clock in for time<br>tracking purposes. This will eliminate the<br>management hours with \$0.00 pay rate from<br>affecting the Sales per Man Hour calculation. |

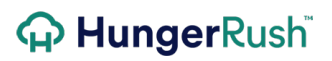

#### Shifts

| IMAGE |                                                       |                                                                                                    |                                                                                                    |  |
|-------|-------------------------------------------------------|----------------------------------------------------------------------------------------------------|----------------------------------------------------------------------------------------------------|--|
| Labo  | or Types Labor                                        | Laws Salaried Labor Sl                                                                                                    | hifts Projection Criteria Breaks                                                                                                    |  |
|       | 1 Shift                                               | Name 2 Start Time                                                                                                    | 3 stop Time 4<br>↓ 12:00 AM ↓ Save                                                                                                    |  |
| 5     | Shift N<br>Breakfast<br>Lunch<br>Dinner<br>Late Night | ame Start<br>06:00 AM<br>10:00 AM<br>04:00 PM<br>10:00 PM                                                                                                    | End<br>10:00 AM<br>04:00 PM<br>10:00 PM<br>02:00 AM                                                                                                    |  |
| #     | NAME                                                  | IMAGE                                                                                                    | DESCRIPTION                                                                                                    |  |
| 1     | Shift Name                                            | Shift Name                                                                                                    | <b>Shift Name</b> is entered in this field. If you highlight an existing Shift, the name will appear in this field.                                               |  |
| 2     | Start Time                                            | Start Time                                                                                                    | <b>Start Time</b> is the start of the shift.                                                                                                    |  |
| 3     | Stop Time                                             | <b>Stop Time</b><br>12:00 AM                                                                                                    | <b>Stop Time</b> is the end of the shift.                                                                                                    |  |
| 4     | Save                                                  | ✓ Save                                                                                                    | Once the Shift Name and Times are entered, select <b>Save</b> to save the information.                                                                            |  |
| 5     | Defined Shifts                                        | Shift Name         Start         End           Breaklast         06:00 AM         10:00 AM         10:00 AM           Lunch         10:00 AM         04:00 PM         00:00 PM           Dinner         04:00 PM         10:00 PM         Late Night         10:00 PM         02:00 AM | <b>Defined Shifts</b> shows all of the shifts for the business.                                                                                                   |  |
|       | Editing an<br>Existing Shift                          | Shift Name     Start Time     Stop Time       Breakfast     6:00 AM     10:00 AM     10:00 AM                                                                                                    | To <b>Edit an Existing Shift</b> , highlight the shift<br>name, make the changes and select Save.<br>To Delete a shift, highlight the shift and select<br>delete. |  |

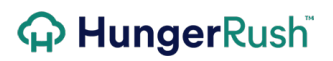

**Breaks** 

| IMAGE |                                                                               |                                                          |                                                                                                    |  |
|-------|-------------------------------------------------------------------------------|----------------------------------------------------------|----------------------------------------------------------------------------------------------------|--|
|       | Labor Types La                                                                | abor Laws Salaried Labor                                 | Shifts Projection Criteria Breaks                                                                                                    |  |
|       | 1     Break Type     2     3       Minimimum Break(Minutes):     0     ✓ Save |                                                          |                                                                                                    |  |
|       | Ē                                                                             | 4 Break Type<br>Meal Break<br>Rest Break                 | Minimum Time<br>30<br>10                                                                                                    |  |
| #     | NAME                                                                          | IMAGE                                                    | DESCRIPTION                                                                                                    |  |
| 1     | Break Type                                                                    | Break Type<br>Rest Break                                 | <b>Break Type</b> name is entered in this field. If you highlight an existing Break Type, the name will appear in this field.                                                                                                    |  |
| 2     | Minimum Break<br>(Minutes)                                                    | Minimimum Break(Minutes): 10                             | The minimum time required for this Break<br>Type. If an employee attempts to clock in<br>before the minimum time is reached, a<br>warning message will appear.<br>A manager can override the minimum break<br>with the proper security. |  |
| 3     | Save                                                                          | ✓ Save                                                   | Select <b>Save</b> to save the new Break Type.                                                                                                    |  |
| 4     | Defined Breaks                                                                | Break Type Minimum Tim<br>Meal Break 30<br>Rest Break 10 | Shows the <b>Defined Breaks</b> for the business.                                                                                                    |  |
|       | Delete                                                                        | × Delete                                                 | Highlight a Break Type and select <b>Delete</b> to remove the break from the system.                                                                                                    |  |

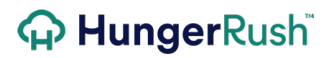

# **Technical Support**

For technical support, contact **HungerRush Technical Support** at 1.877.738.7444 or go to <u>https://www.hungerrush.com/support</u>.